## 影印機服務與操作說明

## 一、服務說明:

- 1. 為增加讀者資料使用便利性,圖書館提供自助影印、列印服務。
- 2. 複印資料請尊重智慧財產權,違者需自行負擔法律責任。
- 二、服務種類:

| 服務種類   | 使用方式                                                                                                    |  |  |  |  |
|--------|----------------------------------------------------------------------------------------------------|--|--|--|--|
| 影印(黑白) |                                                                                                    |  |  |  |  |
|        | <ul> <li>1、請將影印卡圖案面朝上,<br/>輕推插入讀卡機。</li> <li>2、讀卡機會呈現可印張數。</li> <li>3、影印前請先清除文件之訂<br/>書針、迴紋針。</li> <li>4、複印完畢請按[退卡鍵], 6、單面影印<br/>按下後請稍待 3 秒,待<br/>卡片退出後才可取出。</li> <li>5、本影印機為橫式列印,<br/>衙面請放橫式並朝上</li> <li>9、按下 [啟重]</li> </ul> |  |  |  |  |
| 網路列印   | <ul> <li>1、於1樓電腦檢索區中任一台電腦均可送出列印需求。</li> <li>2、按下 [列印] 前,確認影印機無人插卡始開始動作,並放置「我在網路列</li> <li>3、按下 [列印] 後,至影印機插入影印卡列印,影印機啟動當中請勿取走感</li> </ul>                                                                                      |  |  |  |  |

三、影印卡售價與注意事項如下:

| 售價    | 可印張數  | 備註<br>A4與B4<br>皆算1張 | *本影印機僅提供黑白影(列)印,無彩色影印、列印服務                               |
|-------|-------|---------------------|----------------------------------------------------------|
| 100 元 | 130 張 |                     | *影印卡請至圖書館 1F服務櫃台購買,歡迎於服務時間<br>  *影印卡上請勿張貼物品,以免影響讀卡機感應功能。 |
| 300 元 | 410 張 |                     | ^ 本                                                      |

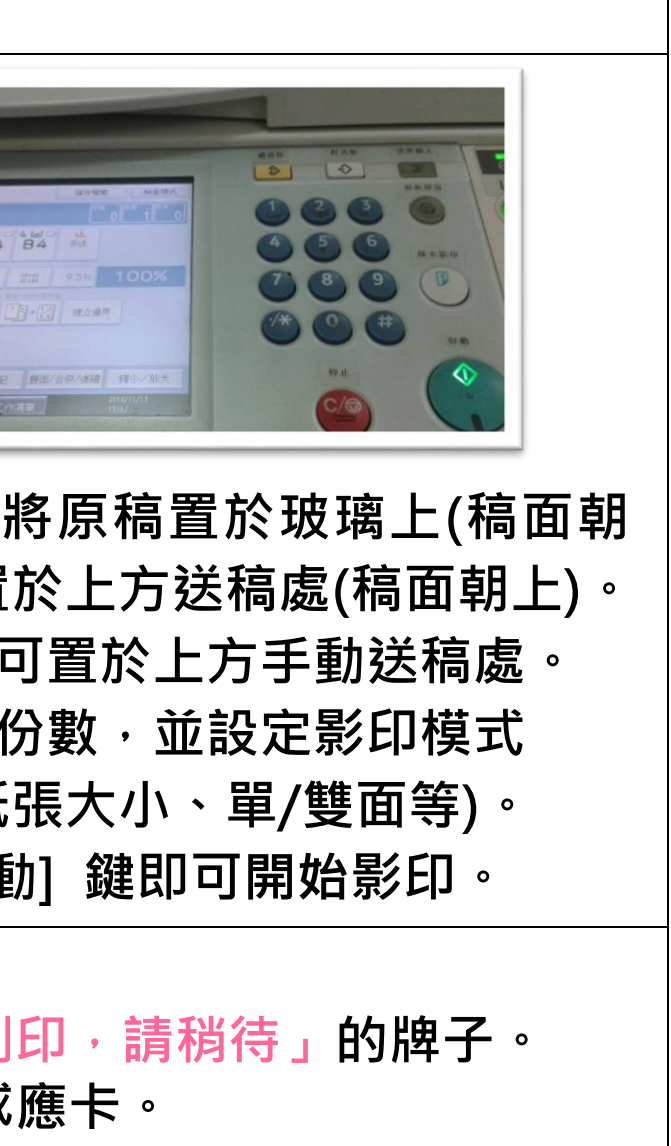

<mark>务。</mark> 引時前往洽詢。 為<mark>不記名</mark>方式,若有遺失或